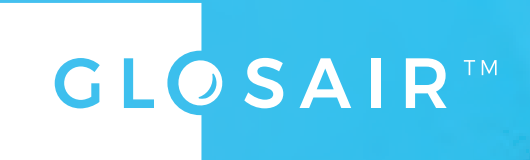

# **GLOSAIR SYSTEM**

- Manuel d'Utilisation
- User manual
- Benutzerhandbauch
- I Handleiding
- Brukermanual
- I Manual de utilización
- Korisnički priručnik
- Priročnik za uporabo
- Εγχειρίδιο χρήσης

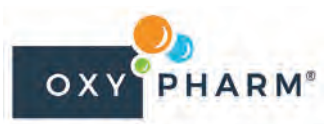

# FR SAMMENDRAG

#### **1. INNLEDNING**

| EN | 1.1 | Generelt                   | 99 |
|----|-----|----------------------------|----|
|    | 1.2 | Klassifisering / Forskrift | 99 |
|    | 1.3 | Garanti                    | 99 |

#### 2. SIKKERHETSINSTRUKSJONER

#### DE

#### **3. BESKRIVELSE**

|    | 3.1 | Beskrivelse av GLOSAIR | 102 |
|----|-----|------------------------|-----|
|    | 3.2 | Berøringsskjerm        | 103 |
| NL | 3.3 | Tilstopping            | 103 |

#### 4. BRUK

|    | 4.1  | Slå på enhet                                    | 104 |
|----|------|-------------------------------------------------|-----|
| NO | 4.2  | Sette i patron                                  | 104 |
|    | 4.3  | Plassering av enheten i rommet                  | 105 |
|    | 4.4  | Starte en manuell (ikke programmert) behandling | 106 |
|    | 4.5  | Feilmeldinger/feilsøking                        | 109 |
| 50 | 4.6  | Opprette eller modifisere et program            | 110 |
| ES | 4.7  | Bruke et behandlingsprogram                     | 111 |
|    | 4.8  | Bruke fjernkontrollen                           | 112 |
|    | 4.9  | Konfigureringsmeny                              | 113 |
|    | 4.10 | Rask tømming av enheten                         | 115 |
| HR | 4.11 | Langsom tømming av enheten                      | 117 |
|    | 4.12 | Historikk                                       | 117 |
|    |      |                                                 |     |

#### 5. TILLEGG

|    | - 4 |                                        |
|----|-----|----------------------------------------|
| CI | 5.1 | varignet og forbruk av diffusjonen 118 |
| JL | 5.2 | Vedlikehold119                         |
|    | 5.3 | Tekniske egenskaper                    |

#### **6. GJENVINNING**

EL

98

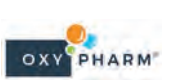

120

#### 104

99

100

102

#### 118

# INNLEDNING

#### Generelt 1.1

Denne brukerhåndboken beskriver hvordan GLOSAIR-diffusoren virker, og inneholder viktig informasjonen som garanterer brukssikkerheten.

- Les denne håndboken nøye før du bruker GLOSAIR-diffusoren.
- Den skal hjelpe deg til å kunne mestre alle dens funksjoner.

Illustrasjonene er ment å bidra til å forstå de forskjellige funksjonene til GLOSAIR. De er ikke bindende.

#### Klassifisering / Forskrift 1.2

GLOSAIR-diffusoren oppfyller følgende krav:

| Elektrisk klassifisering<br>Standard IEC 60950-1 / 60417-5019                                       | Klasse I elektrisk beskyttelse                                                                                                    | <u>IL</u> |
|----------------------------------------------------------------------------------------------------|----------------------------------------------------------------------------------------------------|-----------|
| Elektromagnetisk kompatibilitet (ECM)<br>Standard EN 60601-1 :2006/A11 :2011/<br>A1: 2013/A12 :2014 | Produktet avgir ikke elektromagnetiske forstyrrelser<br>som kan påvirke andre enheter. Den har tilstrekkelig<br>immunitet i nærvær av elektromagnetiske forstyrrelser. |           |

#### 1.3 Garanti

For å dra fordel av 2-års garantien for enheten må du registrere produktet på nettstedet vårt: https://www. glosair.com/mes-garanties/.

Garantisertifikatet må fremlegges for forhandleren eller OXY'PHARM - Grands Godets - 829, rue Marcel Paul - 94508 Champigny-sur-Marne, Frankrike, for godkjenning av garantien.

#### Garantibestemmelser

Følgende bestemmelser utelukker ikke den rettslige garantien gitt i artikkel 1641 og de påfølgende artikler i sivilloven når det gjelder skjulte mangler.

#### Garantien omfatter

Fri forsyning av deler som er godkjente som defekte av vår tjeneste for teknisk assistanse. Reparasjoner som utføres på grunn av feil håndtering, unormal bruk, uaktsomhet eller overbelastning av enheten, samt de som kreves ved variasjoner av det elektriske nettverket, overspenning eller defekte installasjoner osv. ... kan ikke dekkes av garantien.

Dessuten, hvis unormal korrosjon av de fleksible delene, som slanger og ledd ... har blitt konstatert, betyr det at en annen væske enn de som produseres av OXY'PHARM har blitt brukt, og garantien vil i så fall bortfalle.

#### Transport

Materialet fraktes på brukerens ansvar og risiko: Hvis det har oppstått skade under transport, må mottakeren varsle transportøren om dette før leveransen godtas.

Enheten må oppbevares på et tørt sted og transporteres i originalemballasjen.

#### Garantivarighet

GLOSAIR-diffusoren har en garanti på 2 år fra fakturadato.

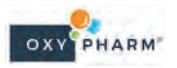

EL

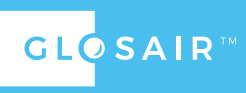

FR

EN

DE

NO

HR

SL

ES

#### **GLOSAIR**<sup>M</sup>

# **FR** 2. SIKKERHETSINSTRUKSJONER

Produsenten kan ikke holdes ansvarlig for material- eller personskader som skyldes feilaktig eller unormal bruk av enheten, i strid med forholdsreglene som anbefales ifølge den ikke-uttømmende listen under:

| EN |          | For å unngå fare for elektrisk støt må enheten kobles til et strømforsyningsnett som er utstyrt<br>med jording.<br>Pass på at strømforsyningen overholder gjeldende standarder.                                                                                                    |
|----|----------|----------------------------------------------------------------------------------------------------|
| DE | <u>\</u> | Denne enheten er kun beregnet for bruk av fagfolk.<br>Enhver modifikasjon av EM-enheten er forbudt.<br>Bærbare og mobile RF-kommunikasjonsenheter kan påvirke EM-enhetene.<br>I henhold til kravene i standard NF EN 60601-1 kan enheten forårsake radiointerferens og/<br>eller forstyrre driften av en enhet som befinner seg i nærheten. Bruk av annet tilbehør,<br>andre transdusere og kabler enn de som er spesifisert, med unntak av utstyr som selges av<br>produsenten som erstatning for interne komponenter, kan føre til økt utslipp eller redusert<br>immunitet. av enheten.<br>Enheten bør ikke brukes sammen med andre enheter eller stablet sammen med disse.<br>Hvis dette ikke er mulig, kontroller at denne konfigurasjonen fungerer godt. |
| NL | <u>^</u> | Ikke før gjenstander eller væske inn i diffusorens dyser, hverken når den påslått eller avslått.<br>Ikke før gjenstander inn i enhetens vifte.<br>Kontroller før bruk at det er satt i en patron i enheten.<br>Tøm enheten før transport.                                                                                                    |
|    | Ń        | Brukeren er ikke autorisert til å bytte en del av enheten.<br>Ved feil, kontakt din autoriserte forhandler/tekniker.                                                                                                    |
| ES | 4        | Ethvert elektrisk arbeid på enheten må utføres av en autorisert tekniker.<br>OXY'PHARM stiller all teknisk informasjon som er nødvendig for reparasjon, til rådighet for<br>forhandlere.                                                                                                    |

# HR KONTAKTPERSON: . FIRMA: ADRESSE: ..... SL TLF.NR.:

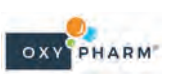

GLO SAIR<sup>™</sup>

FR

Enheten avgir en kjemisk substans. Følgende anbefalinger må absolutt følges :

|            |                                                                                                    | _          |
|------------|----------------------------------------------------------------------------------------------------|------------|
|            | Bruk kun sammen med produkter i GLOSAIR-serien.                                                                                                    | EN         |
|            | Utvis varsomhet ved bruk av skadedyrmidler.<br>Les etiketten og produktinformasjonen før bruk.                                                                                                    |            |
|            | Les de medfølgende dokumentene.                                                                                                    | DE         |
| $\bigcirc$ | Enheten må kun brukes innendørs.                                                                                                    | NI         |
|            | Ikke inhaler produktet.                                                                                                    |            |
|            | lkke røyk i nærheten av apparatet.                                                                                                    | NO         |
|            | Ikke før den mot noe som gløder.                                                                                                    | EC         |
|            | Må ikke brukes i nærheten av en brannfarlig bedøvelsesblanding.                                                                                                    | <u>E</u> 3 |
|            | Ikke vær tilstede i rommet under diffusjonen.<br>Respekter tidsbegrensningen når det gjelder kontakt som anbefales i bruksprotokollene.<br>I nødstilfeller hvor en person blir bragt inn i behandlet rom, må han/hun være utstyrt med<br><b>personlig verneutstyr:</b> ørebeskyttelse og PVE i henhold til SDS for produktet som brukes. | HR         |

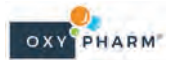

SL

# FR 3. BESKRIVELSE

#### 3.1 BESKRIVELSE AV GLOSAIR

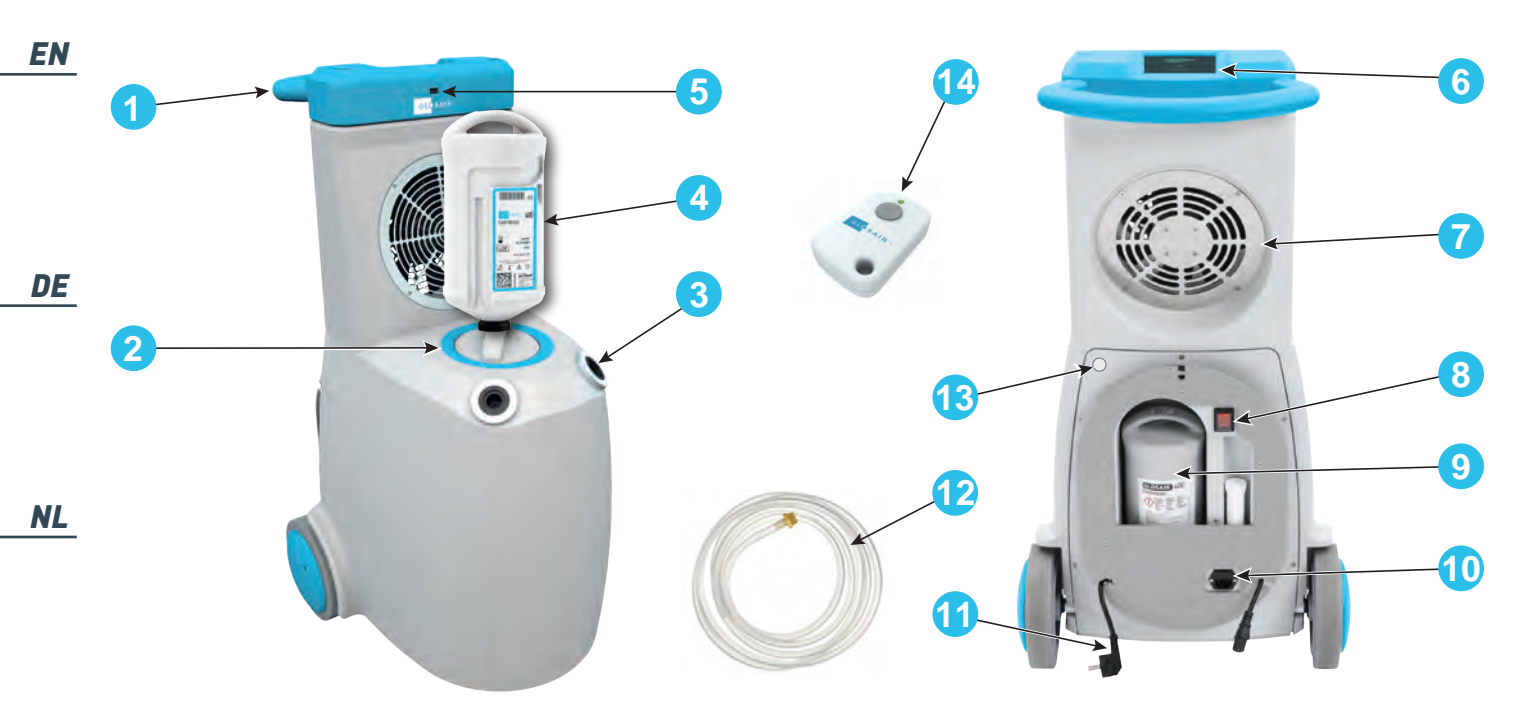

#### NO

|    | 1  | Håndtak                    |
|----|----|----------------------------|
|    | 2  | Patronkammer               |
| EC | 3  | Diffusjonsdyse (2 stk.)    |
| EJ | 4  | Produktpatron              |
|    | 5  | USB-port                   |
|    | 6  | Berøringsskjerm            |
| HR | 7  | Vifte                      |
|    | 8  | På/av-bryter               |
|    | 9  | Beholder for reservepatron |
| SL | 10 | Kontakt for strømkabel     |
|    | 11 | Strømkabel                 |
|    | 12 | Slange for rask tømming    |
|    | 13 | Kobling for rask tømming   |
| EL | 14 | Fjernkontroll              |

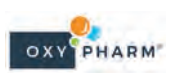

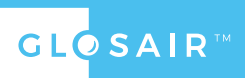

FR

NL

#### 3.2 Berøringsskjerm

Berøringsskjermen brukes til å betjene enheten.

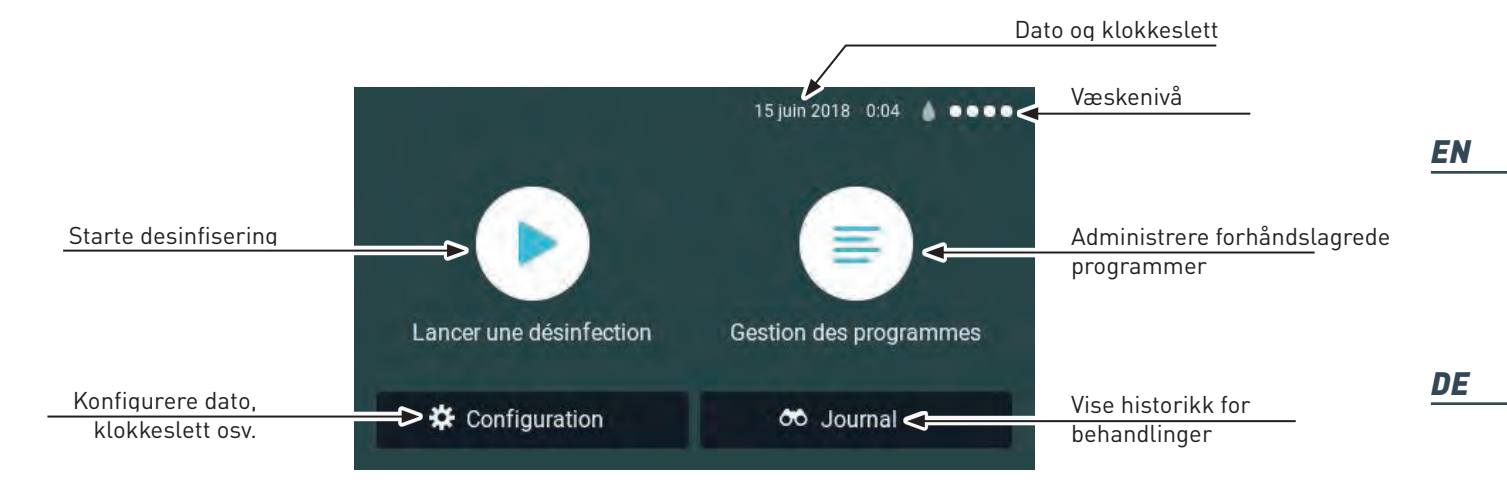

3.3 Tilstopping

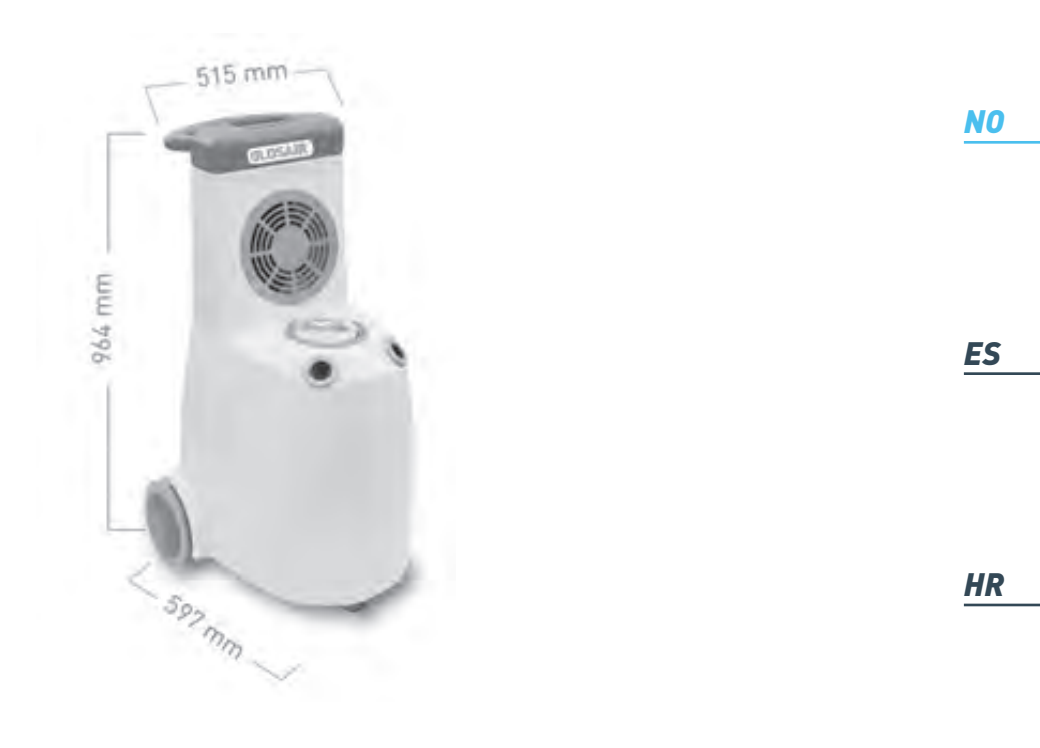

OXY PHARM

SL

#### **BRUK** <u>FR</u> 4.

#### Slå på enhet 4.1

| EN       | Trinn | Handling                                                            | Illustrasjon |
|----------|-------|---------------------------------------------------------------------|--------------|
| DE       | 1     | Koble til strømkabelen på GLOSAIR.<br>Still på/av-bryteren til «I». |              |
| NL<br>NO | 2     | Berøringsskjermen tennes.                                           |              |

#### 4.2 Sette i patron

|    |       | VIKTIGE ANBEFALINGER                                        |              |
|----|-------|-------------------------------------------------------------|--------------|
| ES |       | Bruk aldri makt for å sette i eller ta ut en patron.        |              |
|    |       | Hvis det virker som om patronen er blokkert:                |              |
|    |       | - Kontroller at de røde punktene er på linje med hverandre. |              |
|    |       | - Slå enheten av og på igjen. Prøv å starte drift på nytt.  |              |
|    |       | - Ta kontakt med forhandler hvis blokkeringen vedvarer.     |              |
| HR |       | Enheten skal aldri stå uten patron.                         |              |
|    |       |                                                             | 1            |
|    | Trinn | Handling                                                    | Illustrasjon |
|    |       |                                                             |              |

Drei håndtaket mot åpen hengelås-symbolet 😐. 1 De to røde punktene må være på linje med hverandre.

OXY PHARM

EL

SL

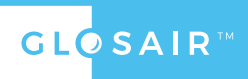

| Trinn | Handling                                                                                                    | Illustrasjon | FR |
|-------|----------------------------------------------------------------------------------------------------|--------------|----|
| 2     | Trekk ut den tomme patronen.                                                                                               |              | EN |
| 3     | Plasser den nye patronen i beholderen.                                                                                     |              | DE |
| 4     | Drei håndtaket mot lukket hengelås-symbolet <b>e</b> .<br>De to røde punktene må være på linje med hverandre.              |              | NL |
| 5     | Bruk en spiss gjenstand og stikk hull på patronen på det angitte<br>punktet.                                               |              | NO |
| 6     | Væsken renner ut. Vent til kammeret er tomt (ca. 5 min.).<br>Skjermen viser at kammeret er tomt. Enheten er klar til bruk. | •••••        | ES |

#### 4.3 Plassering av enheten i rommet

Vi anbefaler at GLOSAIR-enheten plasseres i et hjørne av rommet som skal behandles.

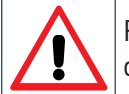

Før du begynner behandlingen, kontroller at det ikke er noen hindringer innen 2 meter fra dyseutløpet.

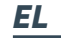

SL

HR

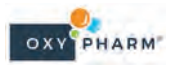

#### GLO SAIR\*

| FR | Trinn | Handling                                                                                                    | Illustrasjon          |
|----|-------|----------------------------------------------------------------------------------------------------|-----------------------|
| EN | 1     | Beregn volumet av rommet som skal behandles.<br>Denne verdien må angis under behandlingsinnstillingene (se avsnitt<br>4.4 på side 10).                | a x b x c<br>= Volume |
| DE | 2     | Plasser enheten på avstand fra alle hindre, og fortrinnsvis i et hjørne i<br>rommet.<br>Enhetens vifte optimaliserer fordeling av produktet i rommet. |                       |
| NL | 3     | Åpne skuffer og dører i møbler for å behandle dem på innsiden.<br>Lukk vinduer og andre innganger til rommet.                                         |                       |

#### 4.4 Start en manuell (ikke programmert) behandling.

Handling Trinn Illustrasjon 15 juin 2018 0:04 💧 💿 💿 💿 ES Trykk på «Lancer une désinfection». 1 Gestion des programmes Lancer une de tion Configuration oo Journal HR CHOIX DU PROGRAMME 15 juin 2018 0:04 💧 ••••• < • Skjermen «Choix du programme» program åpnes. 2 Trykk på «Décontamination manuelle». SL

**NO** Følg instruksjonene for plassering (se avsnitt 4.3 på side 105).

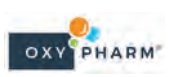

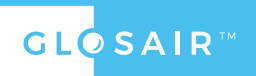

| Trinn | Handling                                                                                                    | Illustrasjon                                                                                                    | FR        |
|-------|----------------------------------------------------------------------------------------------------|----------------------------------------------------------------------------------------------------|-----------|
| 3     | Juster innstillingene: Volum, Effekt i ml/m³ og antall<br>ganger man vil gjenta behandlingen («Répétition»).                                                                                                    | RÉGLAGE DU PROGRAMME 15 juin 2018 0:04  •••••   Volume m²   Débit 1   1 5   7 mL/m²   Répétition                                                                                                    | <u>EN</u> |
| 4     | Når du trykker på «Volume», vises et tastatur på<br>skjermen.<br>Angi beregnet volum iht. avsnitt 4.3 på side 105.<br>Eksempel: 45 for 45 m <sup>3</sup><br>Trykk på OK for å bekrefte.                         | RÉGLAGE DU PROGRAMME       15 juin 2018 0.05         1       2       3       4       5       6       7       8       9       0       2         -       /       :       ;       (       )       \$       &       0       Q         -       /       :       ;       (       )       \$       &       0       Q         -       /       :       ;       (       )       \$       &       0       Q         -       /       :       ;       (       )       \$       &       0       Q         -       /       :       ;       (       )       \$       &       0       Q         -       /       :       ;       (       )       \$       &       0       OK         -       .       ;       !       '       '       %        >       ABC       ABC | <u>DE</u> |
| 5     | Velg deretter effekt i henhold til behandlingsprotokoll<br>og ønsket resultat.<br>Eksempel: 3 ml/m³                                                                                                    | RÉGLAGE DU PROGRAMME          15 juin 2018       0.06         Volume       45         Débit       1         ML/m <sup>2</sup> 7         Répétition       1         Läncer                                                                                                    | <u>NU</u> |
| 6     | Hvis du vil at behandlingen skal gjentas automatisk,<br>merker du av for «Répétition» og velger tidsintervall<br>mellom de to behandlingene (30 min., 60 min. eller<br>90 min.).<br>Trykk deretter på «Lancer». | KÉGLAGE DU PROGRAMME       15 juin 2018       1:02       •••••         Volume       45       m²         Débit       1       3       5       7       mL/m²         Répétition       ✓       Interval       30       60       90       min                                                                                                    | <u>ES</u> |
| 7     | Velg forsinkelse for start av behandling.<br>Trykk på «Lancer».<br>Som standard foreslår systemet en forsinkelse på<br>30 sekunder.                                                                             | KEGLAGE DU DIFFÉRE       15 juin 2018       1:02       •••••         30 sec       2 min       3 min       4 min         5 min       10 min       15 min       20 min         Lancer                                                                                                    | <u>HR</u> |

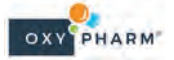

# GLO SAIR<sup>M</sup>

| FR       | Trinn | Handling                                                                                                    | Illustrasjon                                                                                                    |
|----------|-------|----------------------------------------------------------------------------------------------------|----------------------------------------------------------------------------------------------------|
| EN       | 8     | Du kan velge å stille inn en annen tidsforsinkelse<br>(eller bruke standardforsinkelsen på 30 sekunder) for<br>å forlate rommet.<br>Det høres en varsellyd inntil tiden har utløpt. | 15 juin 2018 1:03 ( •••••<br>Le programme se lancera dans<br>0:30<br>Pièce de 45m <sup>3</sup><br>Débit 3 mL/m <sup>3</sup><br>avec 1 répétition<br>Pause                         |
| DE       | 9     | Trykk på «Pause» hvis du vil stanse nedtellingen.                                                                                                    | 15 juin 2018 1:04<br>Le programme se lancera dans<br>0:06<br>Pièce de 45m <sup>3</sup><br>Débit 3 mL/m <sup>3</sup><br>avec 1 répétition                                          |
| NO       | 10    | Du kan nå gå tilbake til valg av program ved å trykke<br>på 🏹, eller gå tilbake til startskjermen ved å trykke<br>på 🕂.                                                             | <ul> <li>15 juin 2018 0.04 </li> <li>Le programme se lancera dans</li> <li>0:06</li> <li>Pièce de 45m<sup>3</sup></li> <li>Débit 3 mL/m<sup>3</sup></li> <li>Reprendre</li> </ul> |
| ES       | 11    | Diffusjonen starter. Varigheten er angitt i tabellen i<br>avsnitt 5.1 på side 22 (verdier for 1 ml/m³).<br>Det er mulig å sette programmet på pause mens<br>behandlingen pågår (*). | Traitement en cours<br>55%<br>Pièce de 45m³<br>Débit 3 mL/m³<br>avec 1 répétition                                                                                                 |
| HR<br>SL | 12    | Behandlingen avsluttes.<br>Følg anbefalt «Temps de contact».<br>Trykk på «Retour à l'accueil».                                                                                      | Le 16/3/2018 à 0:46<br>35ml consommés<br>Retour à l'accueil                                                                                                    |

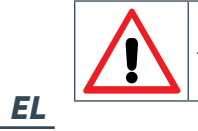

«Temps de contact» avhenger av protokollen. Den er spesifisert i produktets tekniske datablad.

108

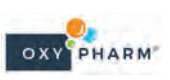

# GLOSAIR™

| Enhetens vifte fortsetter å gå i 30 minutter etter at diffuseringen av produkt har stoppet.             | FR |
|----------------------------------------------------------------------------------------------------|----|
| Hvis brukeren trykker på «Retour à l'accueil» i løpet av disse 30 minuttene, stopper viften automatisk. |    |
| (*) Det er mulig å avbryte en behandling mens den pågår:                                                |    |
| - Ta hensiktsmessige forholdsregler (se avsnitt 2 på side 100).<br>- Trykk på «Pause».                  |    |
| - Gå tilbake til valg av program eller startskjermen ved å trykke på < 🚿.                               | EN |

## 4.5 Feilmeldinger/feilsøking

| Handling                                                                                                    | Illustrasjon                                                                                                    |           |
|----------------------------------------------------------------------------------------------------|----------------------------------------------------------------------------------------------------|-----------|
| Den følgende meldingen vises hvis det ikke er nok væske i<br>patronen.                                             | RÉGLAGE DU PROGRAMME Il n'y a pas assez de liquide                                                                | DE        |
| - Trykk på «Remplacer» og følg instruksjonene i avsnitt 4.2 på side 104.                                           | pour effectuer le traitement.<br>La cartouche doit être remplacée.                                                |           |
| <ul> <li>Når du trykker på «Instructions», vises en video som<br/>forklarer hvordan du skifter patron.</li> </ul>  | Instructions Remplacer                                                                                            | <u>NL</u> |
| Den følgende meldingen vises hvis det valgte programmet<br>bruker mer enn 2000 ml produkt.                         | RÉGLAGE DU PROGRAMME     15 juin 2018 4:26     La quantité de produits consommée doit être inférieure à 2 litres. | NO        |
| <ul> <li>Trykk på «OK».</li> <li>Endre programinnstillingene slik at denne verdien ikke<br/>overstiges.</li> </ul> | OK                                                                                                    |           |
|                                                                                                    |                                                                                                    | ES        |
| Ugyldige, foreldede eller brukte patroner må ikke settes i<br>enheten.                                             |                                                                                                    |           |
| - Bruk en gyldig patron, og følg instruksjonene i avsnitt 4.2 på side 104.                                         |                                                                                                    | HR        |
| Mens patronen skiftes, vises den følgende meldingen inntil en<br>ny patron har blitt satt inn.                     | RÉGLAGE DU PROGRAMME     OOOO     Changement de cartouche en cours                                                | <u>SL</u> |

# **FR** 4.6 Opprette eller modifisere et program

|          | Trinn | Handling                                                                                                    | Illustrasjon                                                                                                    |
|----------|-------|----------------------------------------------------------------------------------------------------|----------------------------------------------------------------------------------------------------|
| EN       | 1     | Trykk på «Gestion des programmes» for å opprette<br>eller konfigurere programmer.<br>Du kan opprette opptil 20 ulike programmer.                                     | 15 juin 2018       0.04         Lancer une désinfection       Gestion des programmes         Configuration       Mod                                                                                                    |
| DE<br>NL | 2     | Programlisten vises til venstre på skjermen.<br>Innstillingene for hvert program vises til høyre.<br>Trykk på 🔁 for å opprette et nytt program.                      | PROGRAMMES     Nouveau       PIECE 1     Volume 45     m <sup>2</sup> Débit     1     3     5     7       Répétition     ✓       Interval     30     60     90     min                                                                                                    |
| NO       | 3     | Skriv inn de ønskede verdiene.<br>Skriv inn programmets navn nederst på skjermen.<br>Trykk på «Sauver».                                                              | Cestion des programmes                                                                                                    |
| ES<br>HR | 4     | Programmene du har opprettet, vises deretter på<br>skjermen «Choix du programme».                                                                                    | <ul> <li>♦ ●●●●</li> <li>♦ ●●●●</li> <li>♦ ●●●●</li> <li>♦ ●●●</li> <li>♦ ●●●</li> <li>♦ ●●●</li> <li>♦ ●●</li> <li>♦ ●●</li> <li>● ●</li> <li>● ●</li> <li>● ●</li> <li>● ●</li> <li>● ●</li> <li>● ●</li> <li>● ●</li> <li>● ●</li> <li>● ●</li> <li>● ●</li> <li>● ●</li> <li>● ●</li> <li>● ●</li> <li>● ●</li> <li>● ●</li> <li>● ●</li> <li>● ●</li> <li>● ●</li> <li>● ●</li> </ul>                                                    |
| SL       | 5     | Hvis du vil slette eller kopiere et program, trykker<br>du lenge på det gjeldende programmet på listen til<br>venstre på skjermen.<br>Velg det ønskede alternativet. | PROGRAMMES       NOUVEAU         Nom du programme       Values 2E         Nom du programme       X         Nom du programme       5         Nom du programme       5         Nom du programme       5         Nom du programme       5         Nom du programme       1         Nom du programme       1         Nom du programme       1         Nom du programme       30         Nom du programme       1         Nom du programme       1 |

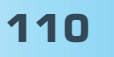

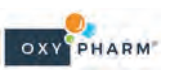

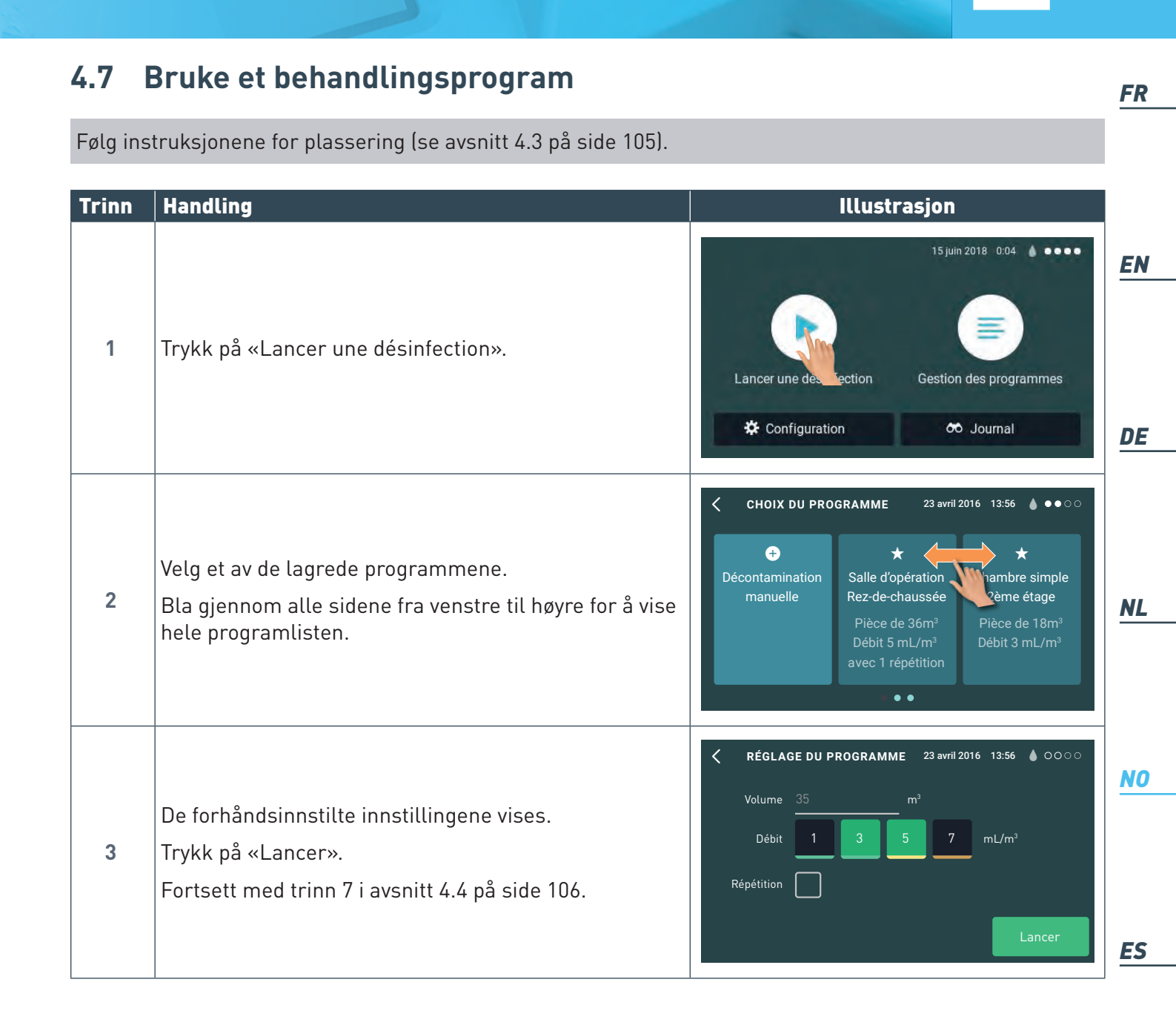

HR

**GLOSAIR**<sup>TM</sup>

SL

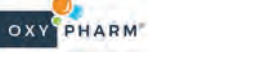

# FR 4.8 Bruke fjernkontrollen

Fjernkontrollen kan brukes til å starte eller stoppe en behandling.

|          | Trinn | Handling                                                                                            |                            | Illust                                                       | rasjon                        |                                               |
|----------|-------|----------------------------------------------------------------------------------------------------|----------------------------|--------------------------------------------------------------|-------------------------------|-----------------------------------------------|
| EN       | 1     | Konfigurer først behandlingen i henhold til trinn 1–7<br>i avsnitt 4.4 på side 106                  |                            |                                                              |                               |                                               |
| DE       | 2     | Når du har valgt en annen tidsforsinkelse, gå ut av<br>rommet uten å trykke på startknappen.        | KÉGLAGE<br>30 sec<br>5 min | DU DIFFÉRÉ<br>2 min<br>10 min                                | 15 juin 20<br>3 min<br>15 min | 18 1:02 • • • • • • • • • • • • • • • • • • • |
| NL<br>NO | 3     | Trykk på knappen på fjernkontrollen for å starte<br>behandlingen.                                   |                            |                                                              |                               |                                               |
| ES       | 4     | Programmet kan pauses når som helst ved å trykke<br>på knappen på fjernkontrollen.                  |                            |                                                              | - Serre                       |                                               |
| HR<br>SL | 5     | Når behandlingen er fullført, følg anbefalte «Temps de<br>contact»: Følg anbefalingene på side 108. | Te<br>Le 10<br>35r<br>Ref  | erminé<br>5/3/2018 à 0:46<br>nl consommés<br>our à l'accueil |                               | Liquide restant                               |

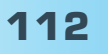

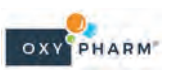

GLO SAIR™

| 4.9              | Konfigureringsmeny                                                                                                    |                                                                                                    | FR        |  |  |
|------------------|----------------------------------------------------------------------------------------------------|----------------------------------------------------------------------------------------------------|-----------|--|--|
| l konf<br>av fje | I konfigureringsmenyen kan du stille inn data, tid, språk, tømming av enhet før transport, sammenkobling<br>av fjernkontroll og endring av passord. |                                                                                                    |           |  |  |
| Trinn            | Handling                                                                                                    | Illustrasjon                                                                                                    | l         |  |  |
| 1                | Gå til startskjermen, og trykk på «Configuration».                                                                                                  | 16 mars 2018       0:11       ▲ 0000         Lancer une désinfection       Gestion des programmes         Image: Configuration       Image: Configuration                      | <u>EN</u> |  |  |
| 2                | Trykk på inndatafeltet.                                                                                                    | ENTRER LE MOT DE PASSE                                                                                                    | <u>NL</u> |  |  |
| 3                | Skriv inn passordet, og trykk på «OK».<br>Standardpassordet er «GLOSAIR».                                                                           | I6 matr 2018 0.57 € 00000         ENTRER LE MOT DE PASSE         GLOSAIR       0         Q       W       E       R       T       Y       U       I       0       P       <2018 | <u>NO</u> |  |  |
| 4                | Trykk på «OK».                                                                                                    | 16 mars 2018 0.58 💧 0.000<br>ENTRER LE MOT DE PASSE<br>*******<br>Annuler                                                                                                    | HR        |  |  |
| L                | 1                                                                                                    | 1                                                                                                    | SL        |  |  |

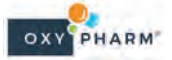

# GLO SAIR\*

| FR       | Trinn | Handling                                                                                                    | Illustrasjon                                                                                                    |
|----------|-------|----------------------------------------------------------------------------------------------------|----------------------------------------------------------------------------------------------------|
| EN       | 5     | Konfigureringsmenyen åpnes.<br>Endre dato ved å rulle opp og ned for hver del av<br>datoen.                                                                                                    | CONFIGURATION Date Heure Langue Luminosité                                                                                      |
| DE       | 6     | Endre tidspunkt ved å rulle opp og ned for hver del av<br>klokkeslettet.                                                                                                    | CONFIGURATION Date Heure Langue Luminosité                                                                                      |
| NL       | 7     | Velg ønsket språk for brukergrensesnittet.                                                                                                    | CONFIGURATION Date Heure Français Langue Purge                                                                                  |
| ES       | 8     | Du kan starte tømming av apparatet fra fanen<br>«Purge».<br>Denne funksjonen er beskrevet i avsnitt 4.10 på side<br>19.                                                                                                | CONFIGURATION Date Heure Langue Purge                                                                                           |
| HR<br>SL | 9     | <ul> <li>For å endre passordet:</li> <li>Angi det gamle passordet (standardpassord:<br/>GLOSAIR).</li> <li>Angi det nye passordet.</li> <li>Skriv inn det nye passordet en gang til for å bekrefte<br/>det.</li> </ul> | CONFIGURATION         Langue       Ancien         Purge       Nouveau         Mot de passe       Confirmer         Telecommande |

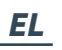

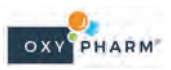

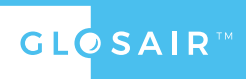

| Trinn | Handling                                                                                                    | Illustrasjon                                                                                                    | FR        |
|-------|----------------------------------------------------------------------------------------------------|----------------------------------------------------------------------------------------------------|-----------|
| 10    | Fanen «Télécommande» brukes til å sammenkoble<br>eller frakoble en ny fjernkontroll (*):<br>- Hold fjernkontrollen nær enhetens skjerm.<br>- Trykk på knappen «Lancer l'appairage».<br>(*) Fjernkontrollen som følger med enheten, er allerede<br>sammenkoblet. | CONFIGURATION Langue Purge Mot de passe Telecommande                                                                             | EN        |
| 11    | Trykk lenge på knappen på fjernkontrollen (ca.<br>30 sekunder).<br>Lysdioden slutter å blinke mens sammenkoblingen<br>gjennomføres.                                                                                                    |                                                                                                    | DE        |
| 12    | Hvis sammenkoblingen ikke fungerer, vises den<br>følgende skjermen.<br>- Gjenta sammenkobling av fjernkontrollen.<br>- Ta kontakt med forhandler hvis feilen vedvarer.                                                                                          | CONFIGURATION L'appairage avec la télécommande n'a pu aboutir, consulter le manuel d'utilisation et ré-itérer l'appairage Mc Tel | <u>NL</u> |

#### 4.10 Rask tømming av enheten

Før enheten flyttes, må den tømmes for alt produkt. Bruk menyen «Purge». Funksjonen «Purge rapide» brukes til å tømme enheten ved hjelp av en medfølgende (nr. 12 på figuren i på side 102).

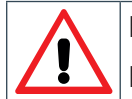

Produkt som hentes ut ved tømming, skal ikke brukes igjen. Les sikkerhetsdatabladet (SDS) for produktet nøye før tømming.

| Funksjon «Lancer une purge rapide».            | SL |
|------------------------------------------------|----|
| Bruk av personlig verneutstyr er obligatorisk. |    |

ES

HR

# GLO SAIR<sup>™</sup>

| FR       | Trinn | Hand                                | lling                                                                                                    | Illustrasjon                                                                                                    |
|----------|-------|-------------------------------------|----------------------------------------------------------------------------------------------------|----------------------------------------------------------------------------------------------------|
| EN       | 1     | - Kol<br>- Pla<br>sor               | ble slangen til koblingen på baksiden av enheten.<br>asser den andre enden av slangen i en beholder<br>m rommer minst 4 l.                                               |                                                                                                    |
| DE       |       | 7                                   | Enheten tømmes for produkt gjennom dysene<br>og slangen.                                                                                                    |                                                                                                    |
| NL       | 2     | - Gå<br>- Try                       | til menyen «Configuration» og deretter «Purge».<br>′kk på knappen «Lancer une purge rapide».                                                                             | CONFIGURATION Date Heure Langue Purge                                                                                                    |
| NO<br>ES |       | 7                                   | Hvis tømmeslangen ikke er koblet til, eller ikke<br>er godt festet, vises en melding om å koble til<br>slangen.<br>Trykk på «OK», og fortsett med trinn 2.               | Configuration Let Information Connecter le tuyau pour effectuer la purge rapide. Mo Tel                                                                   |
| HR       | 3     | - En<br>sla<br>- Væ<br>vis<br>- Kol | heten tømmes for produkt gjennom dysene og<br>ngen.<br>Iskenivåindikatoren øverst til høyre på skjermen<br>er at nivået er tomt.<br>ble fra slangen når enheten er tømt. | 16 mars 2018       0:11       ● 0000         Lancer une désinfection       Gestion des programmes         Image: Configuration       Image: Configuration |
| SL       |       |                                     |                                                                                                    |                                                                                                    |

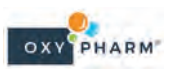

FR

EN

#### 4.11 Langsom tømming av enheten

Før enheten flyttes, må den tømmes for alt produkt. Bruk menyen «Purge».

Funksjonen «Purge lente» brukes til å tømme enheten ved hjelp av diffusjonsdysene (som en standardbehandling).

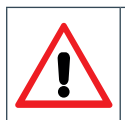

Funksjonen «Lancer une purge lente»: Alt produkt blir umiddelbart diffusert via enhetens dyser. **Bruk av personlig verneutstyr er obligatorisk.** 

#### 4.12 Historikk

| Trinn | Handling                                                                                                    | Illustrasjon                                                                                                    | DE        |
|-------|----------------------------------------------------------------------------------------------------|----------------------------------------------------------------------------------------------------|-----------|
| 1     | Gå til startskjermen, og trykk på «Journal».                                                                                                    | 23 avril 2016 13:56 ♦ •• • • • • • • • • • • • • • • • • •                                                                                                     | NL        |
| 2     | <ul> <li>Historikk for behandlingene vises (opptil 200 behandlinger).</li> <li>Det er mulig å laste ned en sporingsfil.</li> <li>Sett inn et USB-minne i enheten (nr. 5 i figuren i på side 102).</li> <li>Klikk på for å starte eksportering.</li> </ul> | JOURNAL     Export       15/04/2016 - 16:52     Pièce de 36m³<br>Débit 3mL/m³ avec 2 répétitions<br>210 ml consommés       14/04/2016 - 09:51     Pièce de 18m³<br>Débit 5mL/m³ avec 1 répétition<br>317 ml consommés       11/04/2016 - 10:57     Pièce de 20m³<br>Débit 7mL/m³ avec 1 répétition                                                                                                    | NO        |
| 3     | En melding informerer om at eksport pågår.<br>- Den eksporterte filen er kryptert i .glo-format.<br>- Klikk på 🗹 for å gå tilbake til startskjermen.                                                                                                    | Export<br>Exportation en cours<br>Ne pas retirer la clé USB                                                                                                    | <u>ES</u> |
| 4     | - Gå til siden https://tracking.glosair.com.<br>- Last opp filen «*.glo».                                                                                                    | Choisissez votre langue : (Previde) V<br>Telécherger le ficture de Inspañiel du votre appenel GLOSAIR                                                                                                    | HR        |
| 5     | Filen blir avkodet.<br>- Klikk på «Télécharger» for å laste ned sporingsfilen<br>i .pdf-format.                                                                                                    | Exc.         Tangen         Margin         Margin <td><u>SL</u></td> | <u>SL</u> |

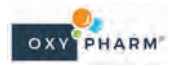

## GLOSAIR™

# FR 5. TILLEGG

#### 5.1 Varighet og forbruk av diffusjonen

|                 | 1                                | ml/m         | 3                                          |
|-----------------|----------------------------------|--------------|--------------------------------------------|
| <u>SL</u><br>EL | Volum som skal<br>behandles (m³) | Forbruk (mL) | Varighet av diffusjon (min:s)<br>(min:sek) |
| <i>c</i> 1      | 20                               | 20           | 00:36                                      |
|                 | 40                               | 40           | 01:12                                      |
| HR              | 60                               | 60           | 01:48                                      |
|                 | 80                               | 80           | 02:24                                      |
| ES              | 100                              | 100          | 03:00                                      |
|                 | 150                              | 150          | 04:30                                      |
|                 | 200                              | 200          | 00:90                                      |
| NO              | 250                              | 250          | 07:30                                      |
|                 | 300                              | 300          | 00:60                                      |
| <u>NL</u>       | 400                              | 400          | 12:00                                      |
|                 | 500                              | 500          | 15:00                                      |
|                 | 009                              | 009          | 18:00                                      |
| DE              | 800                              | 800          | 24:00                                      |
|                 | 1000                             | 1000         | 30:00                                      |
|                 | 1500                             | 1500         | 45:00                                      |
| EN              | 2000                             | 2000         | 60:09                                      |

|      | Valum com clval                    |       |       |       |       |       |       |       |       |       |       |       |       |       |
|------|------------------------------------|-------|-------|-------|-------|-------|-------|-------|-------|-------|-------|-------|-------|-------|
| 3    | behandles (m <sup>3</sup> )        | 20    | 40    | 90    | 80    | 100   | 150   | 200   | 250   | 300   | 400   | 500   | 009   | 667   |
| ml/m | Forbruk (mL)                       | 60    | 120   | 180   | 240   | 300   | 450   | 600   | 750   | 006   | 1200  | 1500  | 1800  | 2000  |
| 3    | Varighet av diffusjon<br>(min:sek) | 01:48 | 03:36 | 05:24 | 07:12 | 00:00 | 13:30 | 18:00 | 22:30 | 27:00 | 36:00 | 45:00 | 54:00 | 60:00 |

|   | Volum som skal<br>behandles (m³)   | 20    | 40    | 60    | 80    | 100   | 150   | 200   | 250 | 1  | 300       |
|---|------------------------------------|-------|-------|-------|-------|-------|-------|-------|-----|----|-----------|
| 3 | Varighet av diffusjon<br>(min:sek) | 03:00 | 06:00 | 00:60 | 12:00 | 15:00 | 22:30 | 30:00 | 37  | 30 | :30 45:00 |

| 286                              | 2000         | 90:09                              |
|----------------------------------|--------------|------------------------------------|
| 250                              | 1750         | 52:30                              |
| 200                              | 1400         | 42:00                              |
| 150                              | 1050         | 31:30                              |
| 100                              | 700          | 21:00                              |
| 80                               | 560          | 16:48                              |
| 60                               | 420          | 12:36                              |
| 40                               | 280          | 08:24                              |
| 20                               | 140          | 04:12                              |
| Volum som skal<br>behandles (m³) | Forbruk (mL) | Varighet av diffusjon<br>(min:sek) |
| 7                                | ml/m         | 3                                  |

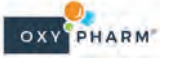

118

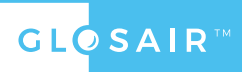

FR

EN

NO

HR

#### 5.2 Vedlikehold

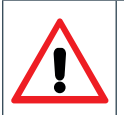

Slå av strømmen og trekk ut strømledningen før ethvert arbeid på enheten.

Ikke bruk slipemidler, klor, aceton eller løsemidler til vedlikehold eller desinfeksjon av enheten. Disse aggressive midlene kan skade overflatematerialene.

For rengjøring av ytre overflater, bruk en litt fuktig klut eller tørkepapir.

#### 5.3 Tekniske egenskaper

| Betingelser for transport og lagring |                             | DE |
|--------------------------------------|-----------------------------|----|
| Temperatur                           | 0°C til 70°C                |    |
| Luftfuktighet                        | 10% til 95% RH uten kondens |    |
| Atmosfærisk trykk                    | 700 til1060 hPa             |    |

|                   |                             | NL |
|-------------------|-----------------------------|----|
| Bruksvilkår       |                             |    |
| Temperatur        | 0°C til 40°C                |    |
| Luftfuktighet     | 10% til 90% RH uten kondens |    |
| Atmosfærisk trykk | 800 på 1060 hPa             |    |

| Generelle egenskaper                          |                     |    |
|-----------------------------------------------|---------------------|----|
| Enhetens vekt                                 | 33 kg               |    |
| Fraktvekt                                     | 52 kg               |    |
| Kompatibel emballasje                         | 2 l                 | ES |
| Maksimalt volum som skal behandles            | 2000 m <sup>3</sup> |    |
| Gjennomsnittlig strømningshastighet av væsken | 2000 ml/t           |    |
| Lydnivå                                       | 100 dB (+/- 4)      |    |
| Strømkabelens lengde                          | 5 m                 |    |

| Elektriske egenskaper |              |           |
|-----------------------|--------------|-----------|
| Strømforsyning        | 230 V i mono |           |
| Strømfrekvens         | 50 til 60 Hz |           |
| Strøm                 | 2000 W       |           |
| Nominell intensitet   | 9 A          | <u>SI</u> |

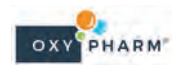

# FR 6. GJENVINNING

#### Viktig informasjon for kompatibel eliminering i forhold til miljøet

Dette produktet er underlagt separat samling av elektrisk og elektronisk utstyr i samsvar med EU-direktiv 2002/96/EF, som gjelder i EU-landene og andre europeiske land med selektive innsamlingssystemer.

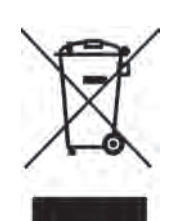

Dette symbolet, som vises på enheten eller den emballasje, indikerer at når enhetens levetid er over, skal den ikke kastes i husholdningsavfall.

#### DE

EN

Apparatet skal tas med til et separat innsamlingssted for elektrisk og elektronisk utstyr eller returneres til forhandleren ved innkjøp av et nytt apparat.

Lovgivningen om avfallshåndtering fastsetter at brukeren har et strafferettslig ansvar for å overlevere apparatet til kompetente innsamlingsstrukturer eller til et behørig autorisert selskap etter endt levetid.

NL Den selektive samlingen som utføres før gjenvinning, behandling og miljømessig kompatibel avhending av den brukte enheten, bidrar til å unngå miljø- og helseproblemer og fremmer gjenvinning av materialene som enheten består av.

Forbruksavfall skal håndteres i samsvar med lokale forskrifter for avfallshåndtering.

NO

ES

HR

SL

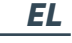

120

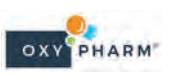

FR

# Merknader

| FN     |
|--------|
|        |
|        |
|        |
|        |
| 05     |
| <br>DE |
|        |
|        |
|        |
|        |
| <br>NL |
|        |
|        |
|        |
|        |
| NO     |
|        |
|        |
|        |
|        |
| ES     |
|        |
|        |
|        |
|        |
| HR     |
|        |
|        |
|        |
|        |
| SL     |
|        |
|        |
|        |
|        |
| EL     |

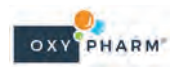